# Guía de usuario

### **Convertir archivos de formato Excel a TXT**

Sistema de Registro de Solicitudes, Sustituciones y Acreditación de Representantes Generales y ante Mesas Directivas de Casilla de los Partidos Políticos y Candidaturas Independientes

Oficinas Centrales, Junta Local, Junta Distrital, Partidos Políticos, Candidaturas Independientes y Organismos Públicos Locales

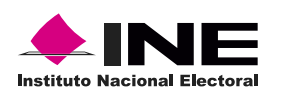

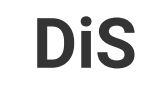

Dis Dirección de

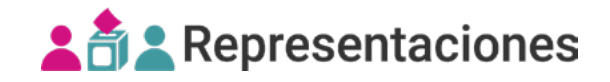

## **Convertir archivos de formato Excel a TXT**

1. Pulsa el botón Inicio o la tecla Windows, escribe Panel de control y selecciona el primer resultado.

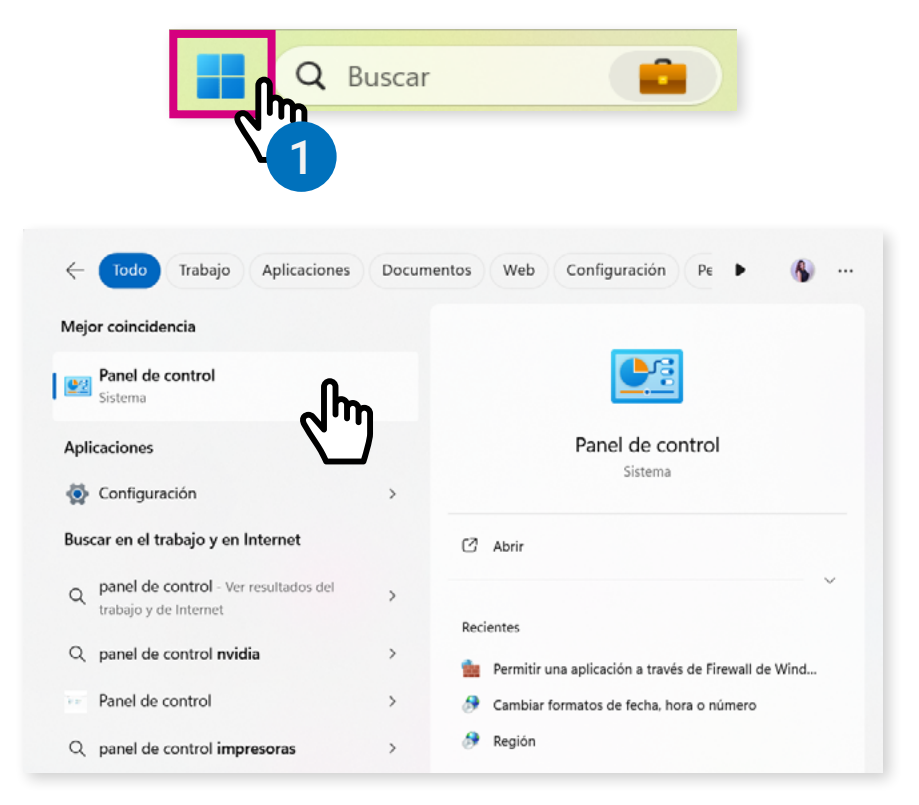

2. Se abrirá una ventana con el Panel de control, da clic en Reloj y región.

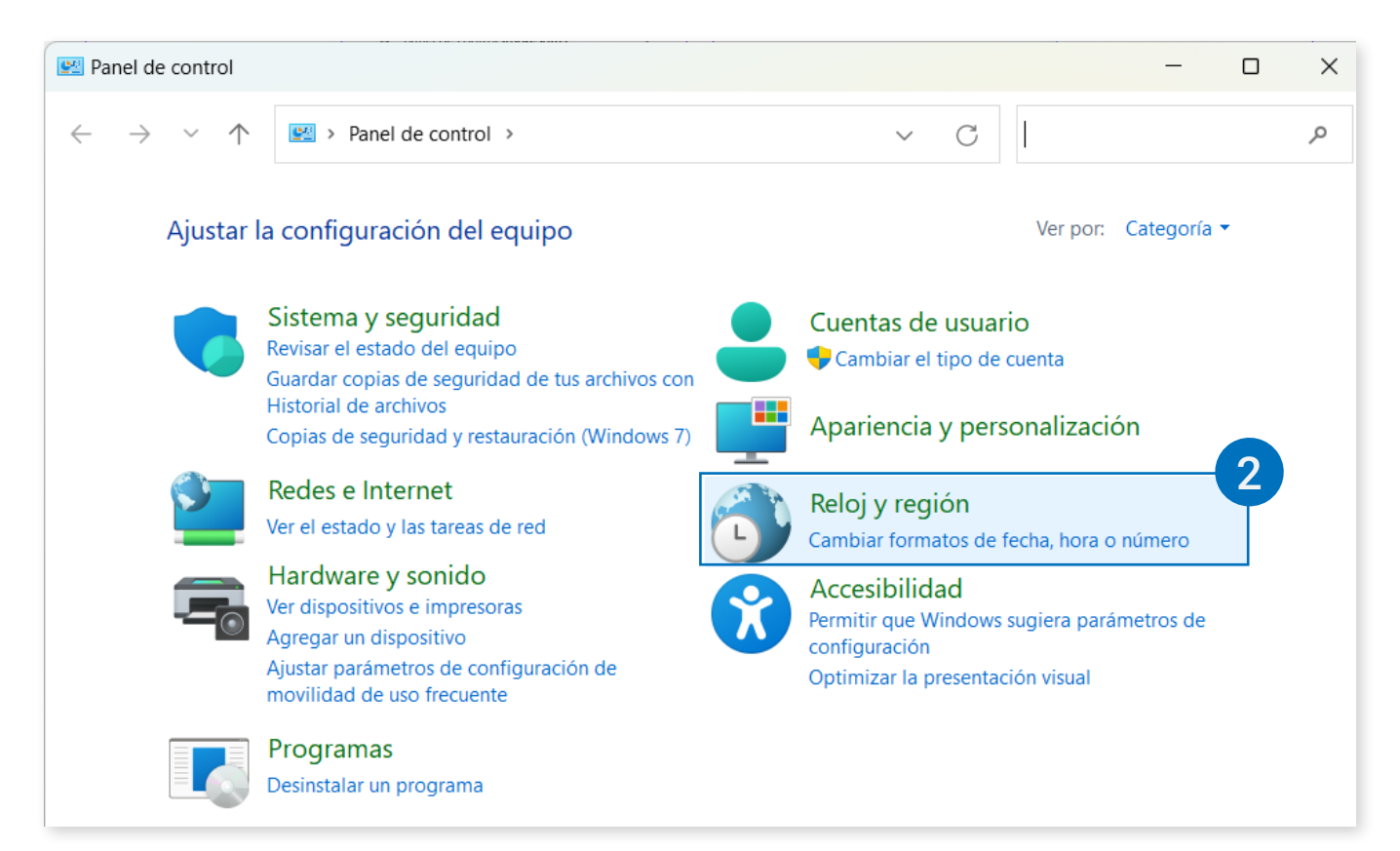

#### 3. Selecciona Región.

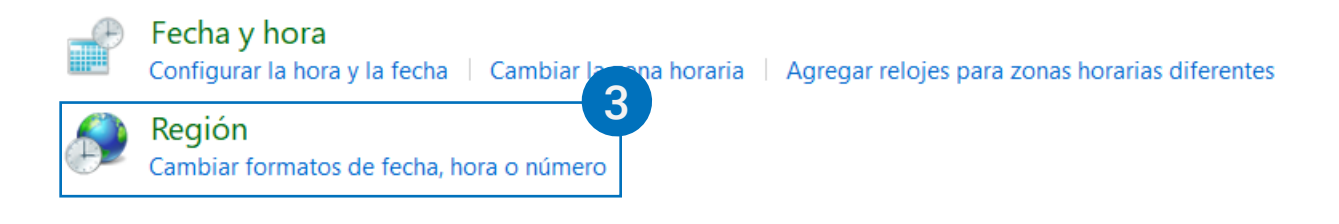

4. Da clic en Configuración adicional.

| 훳 Región               |                                                 | × |
|------------------------|-------------------------------------------------|---|
| Formatos Administrativ | /0                                              |   |
| Formato: Español (N    | /léxico)                                        |   |
| Usar el mismo idio     | ma para mostrar que Windows (recomendado) 🛛 🗸   |   |
|                        |                                                 |   |
| Preferencias de idio   | ma                                              |   |
| Formatos de fecha      | y hora                                          |   |
| Fecha corta:           | dd/MM/aaaa 🗸                                    |   |
| Fecha larga:           | dddd, d' de 'MMMM' de 'aaaa $\scriptstyle \sim$ |   |
| Hora corta:            | hh:mm tt                                        |   |
| Hora larga:            | hh:mm:ss tt 🗸 🗸                                 |   |
| Primer día de la       | domingo                                         |   |
| semana.                |                                                 |   |
| Ejemplos               |                                                 |   |
| Fecha corta:           | 18/01/2024                                      |   |
| Fecha larga:           | jueves, 18 de enero de 2024                     |   |
| Hora corta:            | 11:19 p. m.                                     |   |
| Hora larga:            | 11:19:24 p. m.                                  |   |
|                        | Configuración adicional                         |   |
|                        | Aceptar Cancelar                                |   |

5. Dentro de la pestaña Números modifica el campo Separador de listas, cámbialo al símbolo pipe "|".

| úmeros Mo                | neda Hora Fecha                                     |                                  |                      |              |
|--------------------------|-----------------------------------------------------|----------------------------------|----------------------|--------------|
| Ejemplo                  |                                                     |                                  |                      |              |
| Positivo:                | 123,456,789.00                                      | Negativo                         | -123,456,789.        | 00           |
|                          |                                                     |                                  |                      |              |
| Símbo                    | lo decimal:                                         |                                  |                      | ~            |
| Núme                     | ro de dígitos                                       | 2                                |                      | ~            |
| Símbo                    | lo de separación de                                 | ,                                |                      | ~            |
| Núme                     | ro de dígitos en grupo:                             | 123,456,78                       | 39                   | ~            |
| Símbo                    | lo de signo negativo:                               | -                                |                      | ~            |
| Forma                    | to de número                                        | -1.1                             |                      | ~            |
| Mostra                   | ar ceros a la izquierda:                            | 0.7                              |                      | ~            |
| Separa                   | ador de listas:                                     | Ι                                |                      | ~            |
| Sistem                   | a de medida:                                        | Métrico                          |                      | $\mathbf{Y}$ |
| Dígito                   | s estándar:                                         | 01234567                         | 89                   | ~            |
| Usar d                   | ígitos nativos:                                     | Nunca                            |                      | $\sim$       |
| Haga clic (<br>predeterm | en Restablecer para resta<br>inada de números, mone | aurar la confi<br>eda, hora y fe | guración Re<br>echa. | stablec      |
|                          |                                                     | Aceptar                          | Cancelar             | Aplic        |
|                          |                                                     | 2n                               | n<br>6               |              |
|                          |                                                     |                                  |                      |              |
|                          |                                                     |                                  |                      |              |

#### 6. Haz clic en Aceptar.

7. Haz clic en Aceptar dentro de la pantalla Región.

| 🔗 Región               |                                                  | ×  |
|------------------------|--------------------------------------------------|----|
| Formatos Administrativ | 0                                                |    |
| Formato: Español (M    | léxico)                                          |    |
| Usar el mismo idion    | na para mostrar que Windows (recomendado) $\sim$ |    |
|                        |                                                  |    |
| Preterencias de Idior  | ma<br>v hora                                     |    |
| - Formatos de lecha    | y nora                                           |    |
| Fecha corta:           | dd/MM/aaaa ~                                     |    |
| Fecha larga:           | dddd, d' de 'MMMM' de 'aaaa 🗸 🗸                  |    |
| Hora corta:            | hh:mm tt                                         |    |
| Hora larga:            | hh:mm:ss tt 🗸                                    |    |
| Primer día de la       | domingo ~                                        |    |
| semana.                |                                                  |    |
| Ejemplos               |                                                  |    |
| Fecha corta:           | 18/01/2024                                       |    |
| Fecha larga:           | jueves, 18 de enero de 2024                      |    |
| Hora corta:            | 11:19 p. m.                                      |    |
| Hora larga:            | 11:19:24 p. m.                                   |    |
|                        | Configuración adicional                          |    |
|                        | Aceptar Cancelar Aplic                           | ar |
|                        |                                                  |    |

8. Abre el programa Excel .

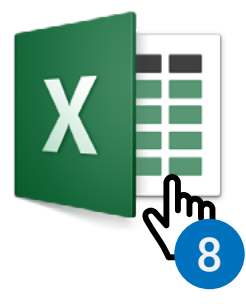

9. Desarrolla tu archivo ingresando la información de las representaciones, consulta el material Estructura de archivos txt.

#### Ejemplo:

#### Encabezado para el registro de representaciones generales:

claveElector|apellidoPaterno|apellidoMaterno|nombre|remuneración

|   | А                  | В               | С               | D        | E            |
|---|--------------------|-----------------|-----------------|----------|--------------|
| 1 | claveElector       | apellidoPaterno | apellidoMaterno | nombre   | remuneracion |
| 2 | GNLVAL85030212M300 | FERNANDEZ       | RAMIREZ         | DANIELA  | 100          |
| 3 | GNLVAL94033015H100 | TORRES          | LOPEZ           | KAREN    | 200          |
| 4 | GNLVAN72030730M600 | LUNA            | RAMIREZ         | MATIAS   | 150          |
| 5 | GNLVBR69032018M200 | MANRIQUEZ       | LOPEZ           | EMILIANO | 100          |

10. Haz clic en Archivo de la barra de menú de Excel y selecciona la opción Guardar como.

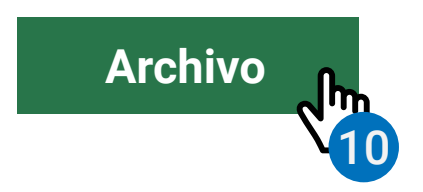

11. Asigna un nombre de archivo y en Tipo selecciona CSV (delimitado por comas), es decir, la extensión .csv.

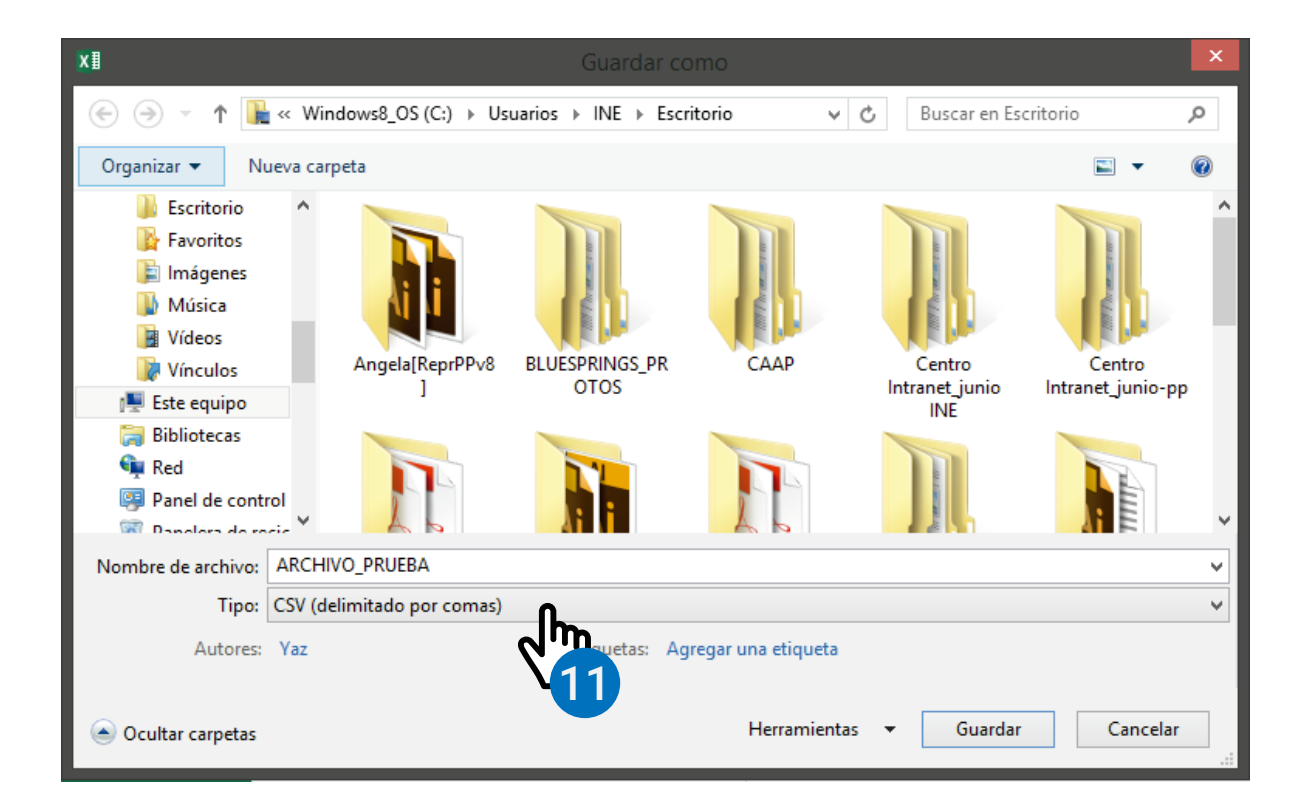

12. Da clic en Guardar.

| Nombre de archivo: | ARCHIVO_PRUEBA             |                      | ~                |
|--------------------|----------------------------|----------------------|------------------|
| Tipo:              | CSV (delimitado por comas) |                      | ~                |
| Autores:           | Yaz Etiquetas:             | Agregar una etiqueta |                  |
| Ocultar carpetas   |                            | Herramientas 🔻       | Guardar Cancelar |

**13.** Abre tu archivo .csv con un editor de texto (Se sugiere Notepad++).

| 📋 Abrir                      | Enter        |
|------------------------------|--------------|
| Bo Abrir con                 | >            |
| 🖄 Compartir                  |              |
| ☆ Agregar a Favoritos        |              |
| Comprimir en archivo ZIP     |              |
| 🛄 Copiar como ruta de acceso | Ctrl+Shift+C |
| Propiedades                  | Alt+Enter    |
| Convertir a Adobe PDF        |              |
| Editar en el Bloc de notas   |              |
| Editar con Notepad++         |              |
| <ul> <li>OneDrive</li> </ul> | >            |
| 😂 TortoiseSVN                | >            |

Descarga **Notepadd++** en la siguiente liga:

https://notepad-plus-plus.org/downloads/

14. Dentro del editor de texto, haz clic en Codificación y luego en convertir a ANSI.

| Archivo | Editar  | Buscar  | Vista                 | Codificación | Lenguaje     | Configuración     | Herramien | itas Ma |
|---------|---------|---------|-----------------------|--------------|--------------|-------------------|-----------|---------|
|         |         |         |                       | Codifica     | r en ANSI    |                   |           |         |
| 🔁 📑 🛛   | . 🖻 🖥   | ) 🕞 📥   | d 🖉                   | Codification | r en UTF-8   |                   |           | - 🍒 👗   |
| 🔚 chang | e.log 🗵 | AGS     | 5_1_Clav              | Codifica     | r en UTF-8-E | BOM               |           |         |
| 1       | Clave   | de ele  | ector                 | Codifica     | r en UTF-16  | Big Endian BOM    |           |         |
| 2       | AAAAA   | A99012: | 30 <b>4M</b> 0:       | Codifica     | r en UTF-16  | Little Endian BON | N         |         |
| 3       | AAAAA   | A99012: | 304M0:                | luego de     | e caracteres |                   | >         |         |
| 4       | AAAAA   | A99012: | 304M0:                | Juego ut     | caracteres   |                   |           |         |
| 5       | AAAAA   | A99012: | 304M0:                | Converti     | r a ANSI     | Ռո                |           |         |
| 6       | AAAAA   | A99012: | 304M0:                | Converti     | r a UTE-8    |                   |           |         |
| 1       |         | A99012: | 304M0:                | Converti     |              | 4                 |           |         |
| 8       | AAAAA   | A99012: | 304M0:                | Converti     | r a UTF-8-B  | ОМ                |           |         |
| 9       | AAAAA   | A99012: | 304M0:                | Converti     | r a UTF-16 B | Big Endian BOM    |           |         |
| 10      | AAAAA   | A99012: | 304M0:                | Converti     | r a UTE-16 I | ittle Endian BOM  |           |         |
| 11      | AAAAA   | A99012: | 304M01                | ·            |              |                   |           |         |
| 12      | AAAAA   | A99012: | 304M02                | 25 Damira I  | Dorado C     | evallos           |           |         |
| 13      | AAAAA   | A99012: | 304M02                | 24 Tatiana   | Tedesco      | Vanegas           |           |         |
| 14      | AAAAA   | A99012: | 304M02                | 23 Rogelio   | FFabreg      | as Juarez         |           |         |
| 15      | ααααα   | A99012. | 30 <mark>4</mark> M02 | 21Magali 9   | Salazar      | Sardinas          |           |         |

15. Da clic Archivo y después en Guardar como.

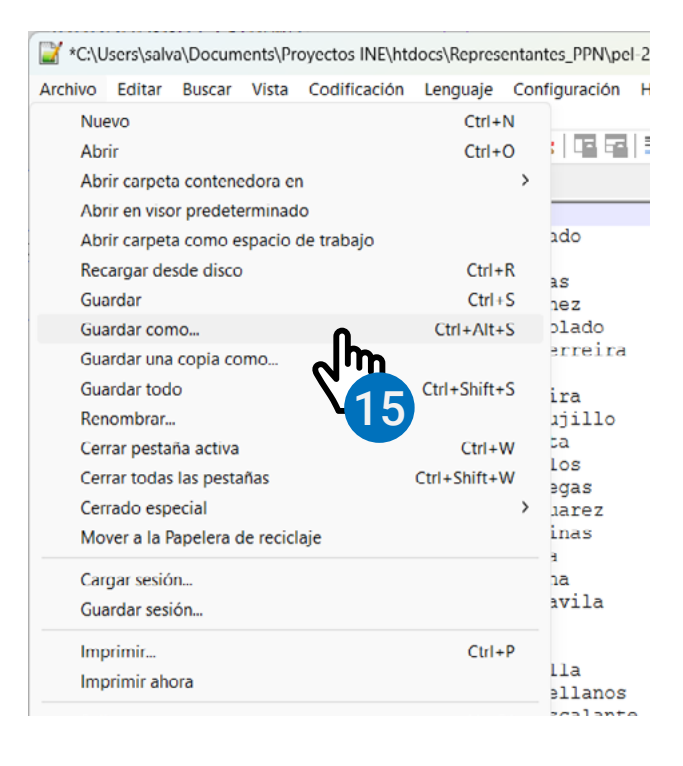

16. Dale un nombre al archivo y guárdalo con extensión .txt.

| 📔 Guardar como                                                             |          |                         |                 | ×        |
|----------------------------------------------------------------------------|----------|-------------------------|-----------------|----------|
| $\leftarrow \rightarrow \checkmark \uparrow$ $\blacksquare$ « 1_AGS > 1_AG | GS → DTC | D_1 ∨ C                 | Buscar en DTO_1 | Q        |
| Organizar 🔹 Nueva carpeta                                                  |          |                         | ≣ .             | ?        |
| > 🔷 OneDrive - Personal                                                    |          | Nombre                  | Fecha de modi   | ficación |
|                                                                            | -1       | Ante casillas           | 24/07/2024 05:  | 02 p. m. |
| 📒 Escritorio                                                               | *        | Generales               | 24/07/2024 05:  | 02 p. m. |
| 🚽 Descargas                                                                | *        | AGS_1_Claves_de_elector | 24/03/2022 02:  | 27 p. m. |
| Documentos                                                                 | *        |                         |                 |          |
| 🔀 Imágenes                                                                 | *        |                         |                 |          |
| Música                                                                     | *        |                         |                 |          |
| Nombre de archivo: AGS_1_Claves_de_electo                                  | or.txt   |                         |                 | ~        |
| Tipo: Normal text file                                                     |          |                         |                 | ~        |
|                                                                            |          |                         |                 |          |
| <ul> <li>Ocultar carpetas</li> </ul>                                       |          | Agregar extensión       | Guardar Cance   | elar     |

17. Ya puedes usar tu archivo en el Validador txt.

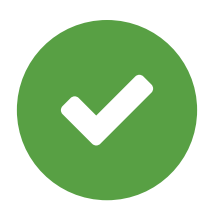

Sistema de Registro de Solicitudes, Sustituciones y Acreditación de Representantes Generales y ante Mesas Directivas de Casilla de los Partidos Políticos y Candidaturas Independientes

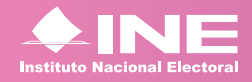

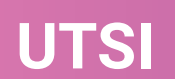

UTSI Unidad Técnica de Servicios de Informática